| 1.① メールアドレス を選<br>② 設定 を選択                                                                       | 訳して右クリ<br>(1)         | リック                                                                         |
|--------------------------------------------------------------------------------------------------|-----------------------|-----------------------------------------------------------------------------|
| ファイル(E) 編集(E) 表示(V) 移動(G) メッセー:                                                                  | ジ(M)予定とToDo(N)        | ツールロートルプ(日)                                                                 |
| 🖂 asahikawa@potato.hokkai.net                                                                    |                       | アドレス帳(B) Ctrl+Shift+B                                                       |
| 👽 受信 💙 🖋 作成 💙 🖵 チャット 🙎                                                                           | アドレス帳 🔊 タグ 🗸          | 保存したファイル(L) Ctrl+J<br>アドオン(A)                                               |
| <ul> <li>✓ 図 asahikawa@potato.hokkai.net</li> <li>&gt; ▲ 受信トレイ (▼2)</li> <li>(美信済みトレイ</li> </ul> | Thunderbirc           | アドオンのオプション(Q) > イベントログの管理(V)<br>チャット状態( <u>C</u> ) > チャットに参加( <u>T</u> )    |
| でごこみ相<br>> 副 asahikawa1@potato. hokkai. net<br>~ ■ ローカルフォルダー                                     | <b>メール</b><br>🔜 メッセージ | メッセージフィルター(E)<br>フォルダーにフィルターを適用(R)<br>メッセージにフィルターを適用(U)                     |
| <ul> <li></li></ul>                                                                              | メッセージ                 | 迷惑メールフィルターを実行(C)<br>迷惑メールとマークされたメールを削除(D)                                   |
|                                                                                                  |                       | 設定とデータのインポート( <u>M</u> )<br>開発ツール(E)<br>最近の履歴を消去( <u>H</u> ) Ctrl+Shift+Del |
|                                                                                                  | アカウント                 | アカウント設定(5) (2)                                                              |
|                                                                                                  |                       | オプション(の)                                                                    |
|                                                                                                  |                       | 1 WAXE C 弦小りる                                                               |

■Thunderbird(サンダーバード)

2. 送信 (SMTP) サーバー を選択

| 🖂 <u>asahikawa@potato.hokkai.</u> | ■ アカウント設定 - <asi< p=""></asi<>                                                                                                    | ahikawa@potato.hokkai.net>                                                                                     |                                                         |
|-----------------------------------|----------------------------------------------------------------------------------------------------|----------------------------------------------------------------------------------------------------|---------------------------------------------------------|
| サーバー設定                            |                                                                                                    | A                                                                                                    |                                                         |
| 送信控えと特別なフォルダー                     | アカワント名(N): asahikav                                                                                                    | wa@potato.hokkai.net                                                                                           |                                                         |
| 編集とアドレス入力                         | 既定の差出人情報                                                                                                    |                                                                                                    |                                                         |
| 迷惑メール                             | このアカウントで使用する既                                                                                                    | E定の差出人情報を設定してください。これはメッセージの差出人が誰であ                                                                             | るかを表すために使用され                                            |
| ディスク領域                            | 9.                                                                                                    |                                                                                                    |                                                         |
| 開封確認                              | 名前(Y):                                                                                                    | 旭川ケーブルテレビ                                                                                                    |                                                         |
| セキュリティ                            | メールアドレス(E):                                                                                                    | asahikawa@potato.hokkai.net                                                                                    |                                                         |
| 🕺 ローカルフォルダ                        | 返信先 (Reply-to)(S):                                                                                                    | 受信者からの返信を受け取るアドレス                                                                                              |                                                         |
| 迷惑メール                             | 組織 (Organization)(O):                                                                                                    | <b>N</b>                                                                                                    |                                                         |
| エイスリン語は変                          |                                                                                                    |                                                                                                    |                                                         |
|                                   | 署名編集(X):                                                                                                    | ☐ HTML 形式で記述する (例: <b>太宇 </b> 、改行は<br>)(L)                                                                     |                                                         |
| ♪ はん dia (SMTP) サーバー              | 署名編集(公:<br>□ 7ァイルから署名を挿入                                                                                                    | ☐ HTML 形式で記述する (例: <b>太字 </b> 、改行は<br>)(L) する (テキストまたは HTML、画像ファイル)(□):                                        |                                                         |
| ▶ 送信 (SMTP) サーバー                  | 署名編集(凶): □ ファイルから署名を挿入                                                                                                    | □ HTML 形式で記述する (例: <b>太学 </b> 、改行は<br>)(L)<br>する (テキストまたは HTML、画像ファイル)([]:                                     | 参照(                                                     |
| ▶ 送信 (SMTP) ザーバー                  | 署名編集(公):<br>つアイルから署名を挿入<br>レメッセージに vCard を済                                                                                       | □ HTML 形式で記述する (例: <b>太字 </b> 、改行は<br>)(L) する (テキストまたは HTML、画像ファイル)([]: \$付する(V)                               | 参照(C)<br>vCard を編集(D).                                  |
| ▶ 送信 (SMTP) サーバー                  | <ul> <li>署名編集(X):</li> <li>ファイルから署名を挿入</li> <li>スッセージに vCard を済<br/>送信 (SMTP) サーバー(U):</li> </ul>                                 | □ HTML形式で記述する(例: <b>太字</b> 、政行は<br>)(L) (よする(テキストまたは HTML、画像ファイル)(I): Sk付する( <u>V</u> )                        | 参照(C)<br>vCardを編集(D).                                   |
| ♪ 100 /500<br>♪ 送信 (SMTP) サーバー    | <ul> <li>署名編集(X):</li> <li>ファイルから署名を挿入</li> <li>スッセージに vCard を済<br/>送信 (SMTP) サーパー(U):</li> <li>asahikawa - potato.hok</li> </ul> | □ HTML 形式で記述する (例: <b>大学 </b> 、改行は<br>)(L)<br>(する (テキストまたは HTML、画像ファイル)(□):<br>条付する( <u>V</u> )<br>(ckai.net v | 参照(C)<br>vCard を編集(D).<br>SMTP サーバーを編集(P).              |
| ♪ 100 55%<br>登信 (SMTP) サーバー       | 署名編集( <u>X</u> ):<br>つア・イルから署名を挿入<br>メッセージに vCard を済<br>送信 (SMTP) サーバー( <u>U</u> ):<br>asahikawa - potato.hok                     | □ HTML形式で記述する(例: <b>太学</b> 、改行は<br>)(L)<br>xする(テキストまたは HTML、画像ファイル)(□):<br>&付する( <u>V</u> )<br>kkai.net ✓      | 参照(C)<br>vCardを編集(D).<br>SMTP サーバーを編集(P).<br>差出人情報を管理(M |

## ■Thunderbird(サンダーバード)

3. 編集を選択

| asahikawa@potato.hokkai                | == 送信 (SMTP) サーバーの設定                                                    |                            |
|----------------------------------------|-------------------------------------------------------------------------|----------------------------|
| サーバー設定<br>送信控えと特別なフォルダー<br>毎年 レマドレフス カ | 複数の差出人情報を管理している場合、使用する送信 (SMTP) サーバーを<br>る] を選択すると、このリストの既定のサーバーを使用します。 | このリストから選択できます。[既定のサーバーを使用す |
| 福来とハーレススクリール                           | asahikawa - potato.hokkai.net (既定)                                      | :8 to())                   |
| ディスク領域                                 |                                                                         | 短集(D)                      |
| 開封確認                                   |                                                                         | 福未(1)                      |
| セキュリティ                                 |                                                                         |                            |
| 👿 ローカルフォルダ                             |                                                                         | 則除( <u>M</u> )             |
| 迷惑メール                                  |                                                                         | 既定値に設定(工)                  |
| ディスク領域                                 |                                                                         |                            |
|                                        | 溜択したサーバーの詳細・                                                            |                            |
|                                        | 説明: <なし>                                                                |                            |
|                                        | サーバー名: potato.hokkai.net<br>ポート: 587                                    |                            |
|                                        | ユーザー名: asahikawa<br>認証方式: 通常のパスワード認証<br>接続の保護: STARTTLS                 |                            |
|                                        |                                                                         |                            |
| アカウント操作(A)                             | •                                                                       |                            |

X

■Thunderbird(サンダーバード)

4. ① サーバー名(S): potato●.hokkai.net
② ポート番号(P): 587
③ 接続の保護(N):なし

送信 (SMTP) サーバー

| EX 88 (D):                          |                                           |
|-------------------------------------|-------------------------------------------|
| ±147( <u>□</u> ).                   |                                           |
| サーバー名(5)                            | potato.hokkai.net                         |
| ポート <u>番</u> 号(D)・                  | 587 2 2 2 2 2 2 2 2 2 2 2 2 2 2 2 2 2 2 2 |
|                                     | SOT ELE. SOT                              |
|                                     |                                           |
|                                     | _                                         |
| セキュリティと認言                           |                                           |
| 接続の保護(N)                            | tl )(3) ~                                 |
| THE WAY AND AN ALL HAS THE PARTY OF |                                           |
| 認証方式(1):                            | 平文のパスワード認証(安全でない) ~                       |
| 認証方式( <u>)</u> :                    | 平文のパスワード認証(安全でない) ~                       |

## ●に数字 [2~10] が入るお客様は <u>数字を追加</u>してください

設定は以上です